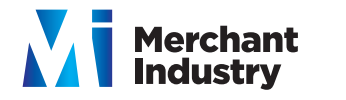

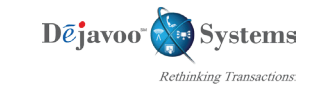

## EMV Retail Quick Reference Guide - Non TouchScreen Models VS Line Z Line

These steps have been provided as a guide for assistance.

#### SWIPED OR MANUAL CARD SALE

1. Input Sale Amount and press OK

- 2. Swipe or Manually Enter Card #
- 3. **Press OK** to confirm Sale Amount If AVS prompts, input AVS information
- 5. Terminal communicates with the Host
- 6. Receipts Print

### CHIP CARD SALE

#### 1. Input Sale Amount and press OK

- 2. Insert Chip Card When applicable select application
- 3. **Press OK** to confirm Sale Amount When applicable select language preference
- 4. **Press F2** to reconfirm sale. When applicable input PIN and press OK
- 5. Terminal communicates with the Host
- 6. Receipts Print

#### Terminal Help Desk 1-877-358-6797 opt 2 Support@DejavooSystems.com

### DEBIT SALE

#### 1. Input Sale Amount and press OK

- 2. Insert Chip Card
- 3. **Press OK** to confirm Sale Amount When applicable select language preference
- 4. Press F2 to reconfirm sale.
- 5. Press F2 to select Chequing Account or F4 to select Savings.
- 6. Input **PIN** and press **OK**
- 7. Terminal communicates with the Host
- 8. Receipts Print

#### **VOID TRANSACTION**

- 1. From the **ENTER AMOUNT** screen press F3
- 2. Highlight VOID CR/DB TRANS and press OK
- 3. Input **Password** (1234 Default) and press **OK**
- 4. Highlight by **TRANSACTION** # and press **OK**
- 5. Input **Transaction #** to be Voided and press **OK**
- 6. Press F3 to select transaction
- 7. Press F2 to reconfirm void.
- 8. Input **Password** (1234 Default) and press **OK**
- 9. Receipts Print

#### **RETURN TRANSACTIONS**

- 1. Press Yellow Backspace Key until Display Reads **RETURN** enter **Amount**
- 2. Input **RETURN Amount** and press **OK**
- 3. Swipe, Manually Enter Card or Insert Chip Card
- 4. Input Password (1234 Default) and press OK
- 5. **Press F2** to confirm return amount When applicable select language preference
- 6. Receipts Print

#### SETTLE THE OPEN BATCH

- 1. From the ENTER AMOUNT screen press F3
- 2. Highlight Core Settle Daily Batch and press OK
- 3. Input password if prompted
- 4. Terminal communicates with the Host
- 5. Reports Print

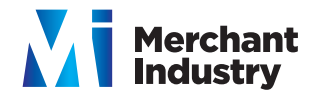

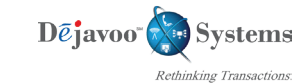

## EMV Retail Quick Reference Guide - Non TouchScreen Models VS Line Z Line

These steps have been provided as a guide for assistance.

Terminal Help Desk 1-877-358-6797 opt 2 Support@DejavooSystems.com

### **REPRINT RECEIPT COPY**

1. From the ENTER AMOUNT screen press F3

2. Highlight **REPRINT CR/DB RCPT** and press **OK** 

3. Input Password (1234 Default) and press **OK** 

4. Highlight desired option(s) and press OK

5. Receipts Print

#### **PRINT DAILY REPORT**

- 1. From the **ENTER AMOUNT** screen press F3
- 2. Use the up/down arrows to highlight **CORE DAILY REPORT** and press **OK**
- 3. Input **Passwor**d (1234 Default) and press **OK**

4. Report Prints

## **PRINT SUMMARY REPORT**

1. From the ENTER AMOUNT screen press F3

2. Highlight CORE SUMMARY REPORT and press OK

3. Input **Password** (1234 Default) and press **OK** 

4. Report Prints

# **ON SCREEN HELP**

For Immediate assistance with all the Terminal Functions, simply Press the Dot key on your terminal keypad

The Help will appear on the Terminal Display to assist with explanations and/or next steps

Press the **RED X** Key to exit help

# **POWER ON / OFF**

**Power On:** Press and Hold **F1** until unit powers on.

Power Off: 1. From the ENTER AMOUNT screen press OK

2. Use the up arrow to highlight **Power Off** and press **OK** 

## WIRELESS ICON INDICATORS (MOBILE UNITS ONLY)

GPRS Signal Strength Indicator (The More Bars, The Better Your Signal GPRS)

Battery Strength Indicator

**SIM** Indicates Issue with SIM Card (GPRS)

### **MY FAVORITES**

#### ADDING FAVORITES

I. Highlight the menu item you wish to save to favorites.
Press the key (located on the bottom left side of the keypad to the left of the zero key)

2. Press the F2 to select YES

3. Highlight the menu placement to assign favorite to

4. Press **OK** 

#### MANAGING FAVORITES

1. From the **ENTER AMOUNT** screen press **OK** 

2. Highlight UTILITY and press OK

3. Input **Password** (1234 Default) and press **OK** 

4. Highlight MANAGE FAVORITES and press OK

5. Highlight the desired **option** to edit and press **OK** 

#### ACCESSING FAVORITES

1. From the ENTER AMOUNT screen press F3

2. Highlight the desired  $\ensuremath{\text{option}}$  from the list of favorites and press  $\ensuremath{\text{OK}}$ 

Merchant Industry, LLC 3636 33rd Street Suite 206 Astoria, NY 11106 | 1-866-811-1005 | www.MerchantIndustry.com